# **Register for Odyssey eFileIL Firm**

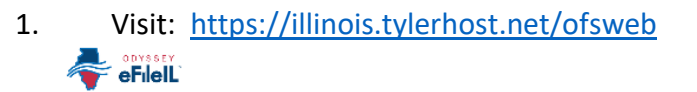

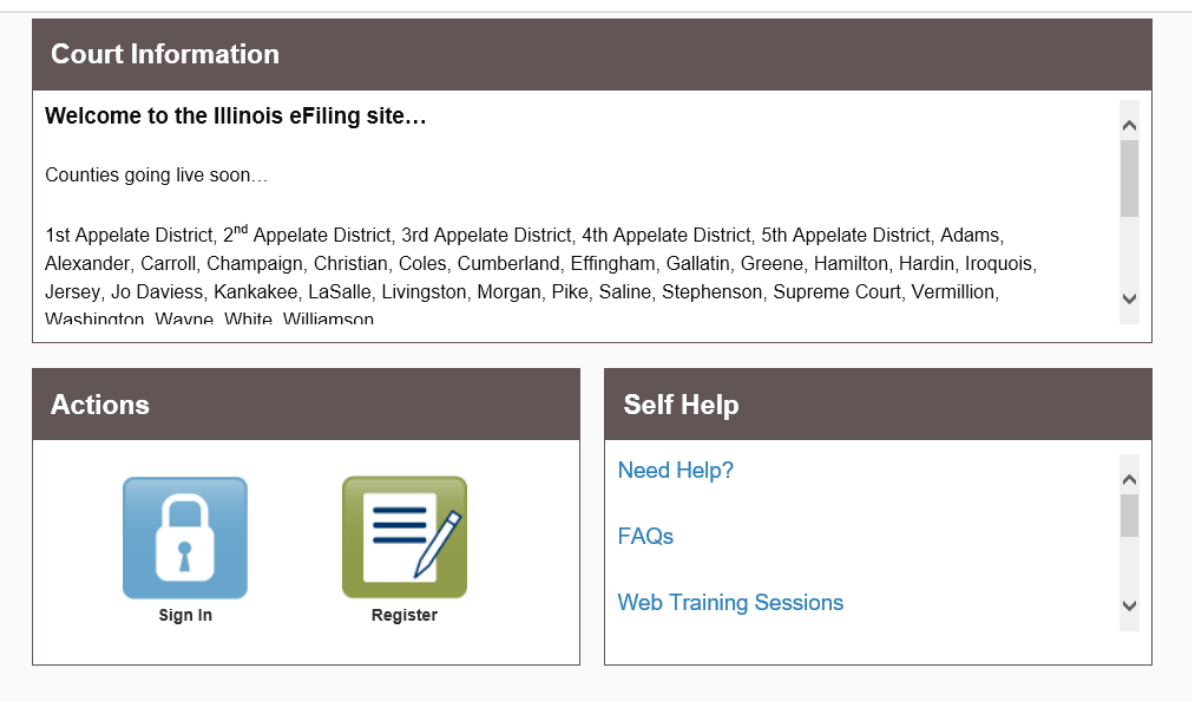

# 2. Click "Register"

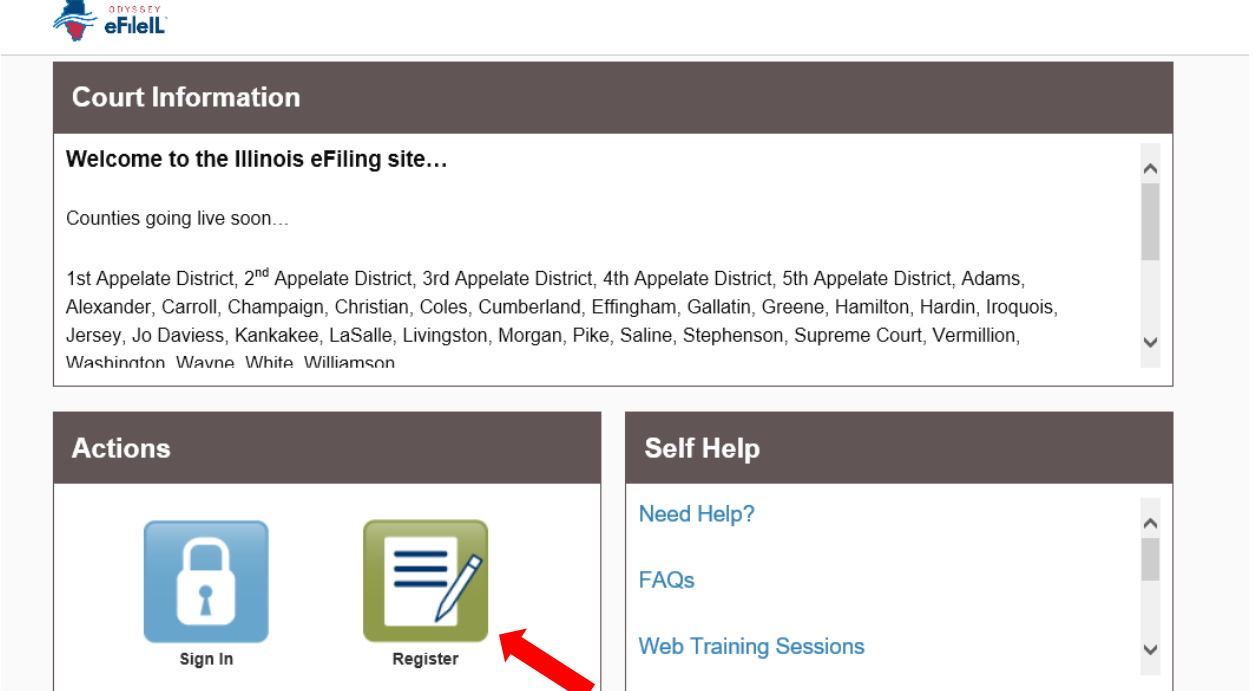

# 3. Enter your information and click "Next"

| Register                                 |                           |           |
|------------------------------------------|---------------------------|-----------|
| User Information » Firm Information » Te | erms and Conditions » Con | nplete    |
| First Name                               | Middle                    | Last Name |
|                                          |                           |           |
| Email Address                            |                           | Password  |
| @icloud.com                              |                           | •••••     |
| Security Question                        |                           |           |
| High school mascot                       |                           |           |
| Security Answer                          |                           |           |
|                                          |                           | ×         |
|                                          |                           |           |
|                                          |                           | Next      |
|                                          |                           |           |

# 4. Mark "Register for Firm Account" (Law Firm)

| er Information » <u>Firm Information</u> » Terms and Cond | itions >> Complete |
|-----------------------------------------------------------|--------------------|
| egistration Options                                       |                    |
| Perfect for:                                              | Perfect for:       |
| - Attorneys                                               | - Pro Se Filers    |
| - Firms with multiple filers                              | - Process Servers  |
| - Solo Adomey Placuluoners                                |                    |
|                                                           |                    |
|                                                           |                    |

### 5. When this screen pops up, and you are an attorney, choose "Done"

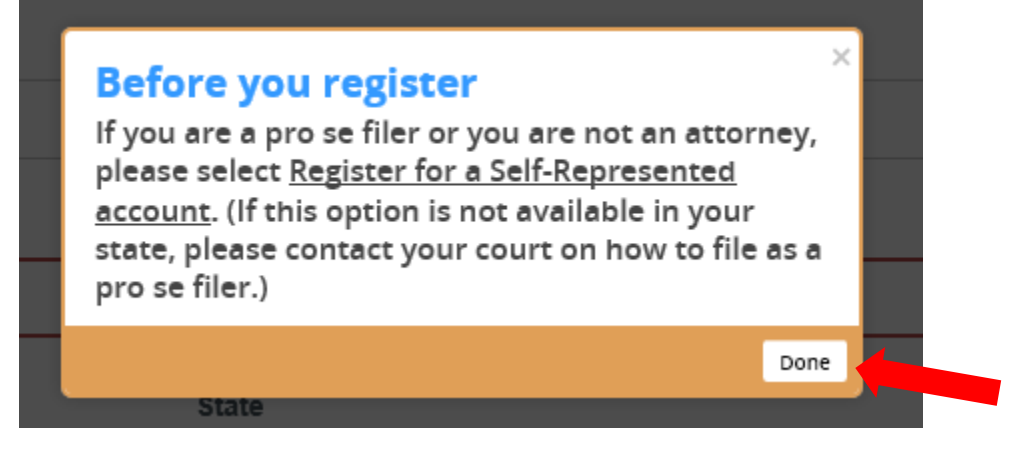

## 6. Continue to enter "Firm Information", and click "Next"

Before you register for a Firm Account, please check with your firm to ensure an account has not already been created. If your firm has already been created, please ask your firm administrator to invite you to join the firm.

#### **Firm Information**

#### Firm Name

Law Firm

#### Country

United States of America

#### Address Line 1

| Road                                    |                  |   |
|-----------------------------------------|------------------|---|
| City                                    | State            |   |
|                                         | Illinois         | • |
| Zip Code                                | Phone Number     |   |
|                                         | 618-999-9999     |   |
| Require administrator approval of new u | ser registration |   |

Previous

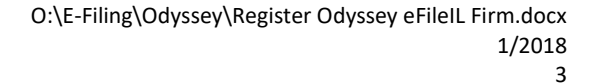

Next

# 7. Click "I Agree – Create My Account"

# Register

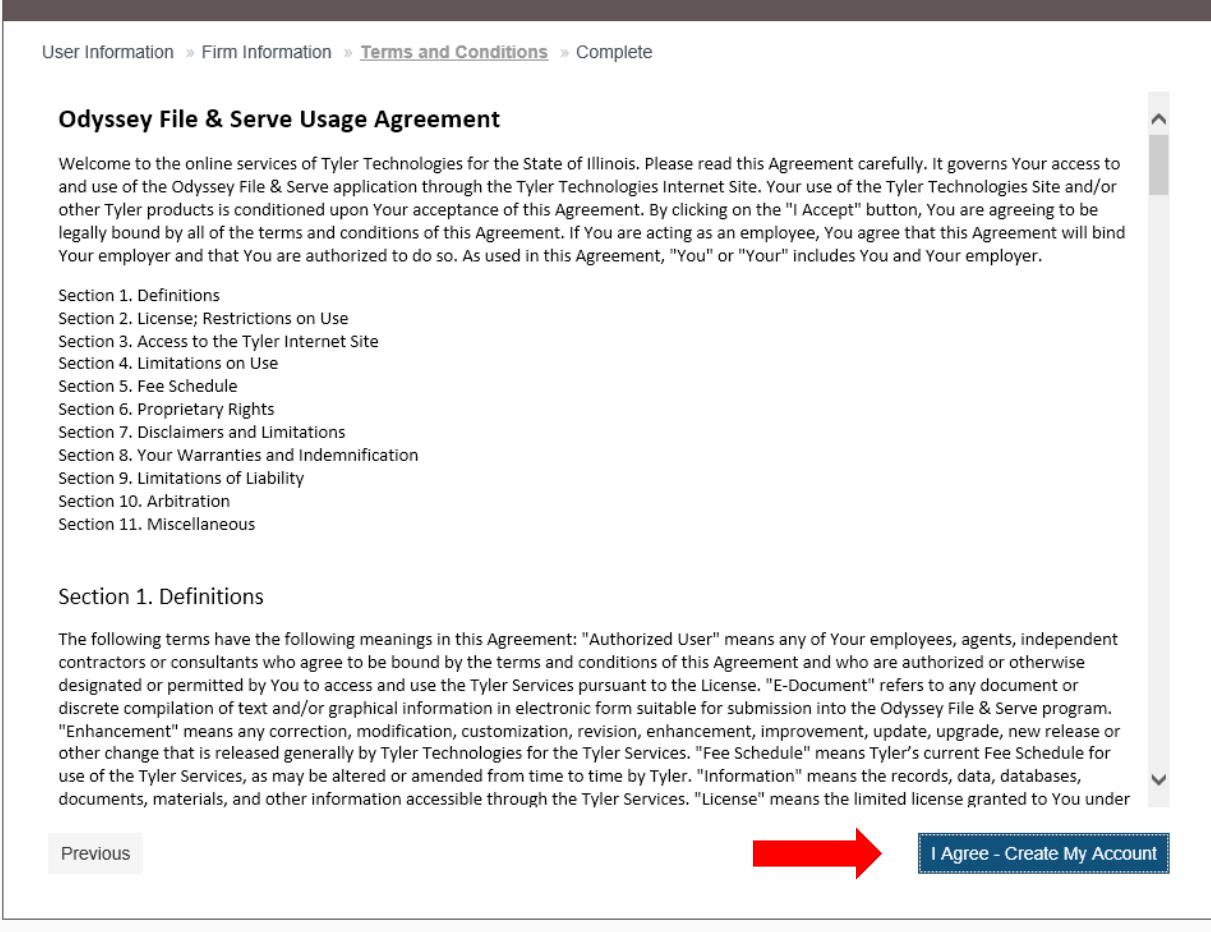

8. You will get a confirmation that you successfully registered, you will need to complete the verification process by going to the email.

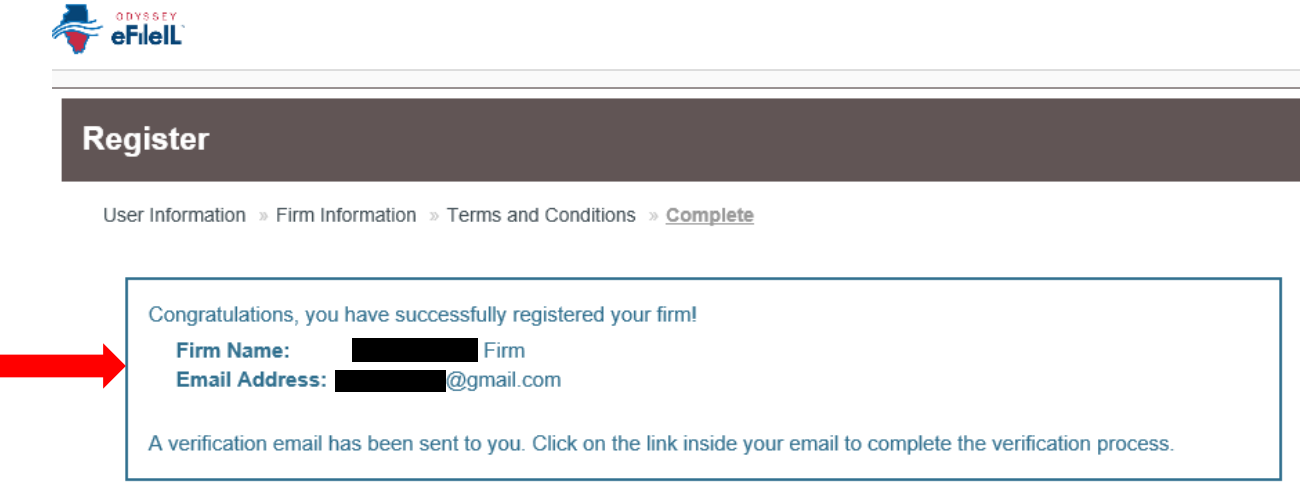

9. You will need to Activate Account by opening the email and click "Activate Account"

|                           | •••••• Verizon LTE 1:45 PM<br><b>(</b> Inbox (1)                                       |                                   |                  |
|---------------------------|----------------------------------------------------------------------------------------|-----------------------------------|------------------|
|                           | no-reply@tylerhost.net<br>To: I                                                        | Details                           |                  |
|                           | File & Serve new user activa<br>Today at 1:43 PM                                       | tion                              |                  |
|                           |                                                                                        | New User<br>Activation            |                  |
|                           | You have been registered with Ody<br>Serve. Please click on the link below<br>account. | ssey File &<br>w to activate your |                  |
|                           | Activate Account                                                                       |                                   |                  |
|                           | For Questions or Technical Assistar<br>Contact Tyler Technologies                      | nce, contact:                     |                  |
|                           | Please do not reply to this em                                                         | ail. It was                       |                  |
|                           |                                                                                        | \$                                |                  |
| .0. Activated screen will | show in browser.                                                                       |                                   |                  |
| ●●○○○ Verizon LTE         | 1:48 PM                                                                                |                                   | õ 76% <b>E</b> , |
| <b>₽</b> i                | illinois.tylerhost.r                                                                   | net                               | Ċ                |
| 💉 tyl                     | er                                                                                     |                                   |                  |

Empowering people who serve the public" LYICI technologies Your Odyssey File & Serve account has been activated. Sign in now

10.

- 11. Go back to the website: <u>https://illinois.tylerhost.net/ofsweb</u> or click "Sign in Now"
- 12. Login using you're the sign in information you provided
- 13. Before you start, complete the tasks needed to set up your account, click "Go to My Task List"

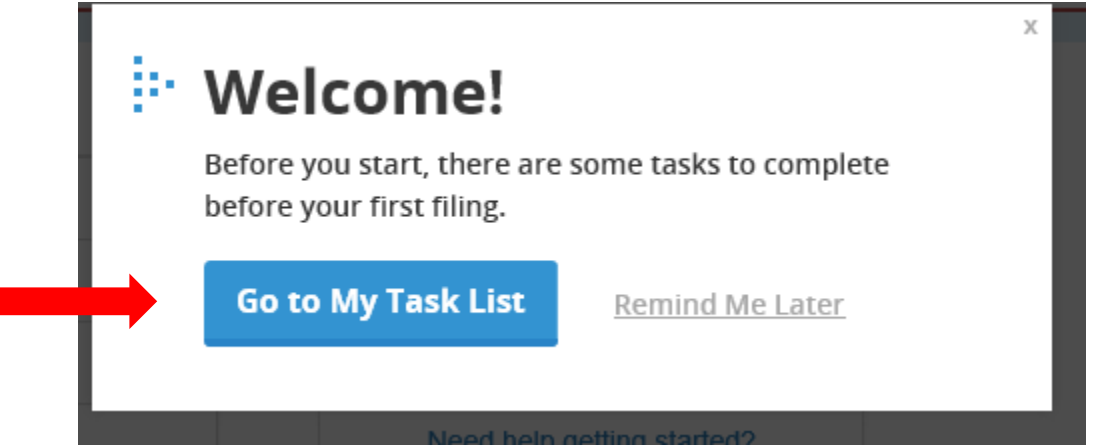

14. Click "Tasks"

|                  | How can we help you?                                                                                                  |       |
|------------------|----------------------------------------------------------------------------------------------------|-------|
| Click Tasks      | s to see what you need to do X Tasks                                                                                  |       |
|                  | By WalkMe                                                                                                    |       |
|                  | Type in your question                                                                                                 | Q     |
|                  | Click here to view FAQ's and helpful links                                                                            | >     |
| o submit filings | Add a Payment Account 3.15-3.17<br>We can show you where to add, name, and enter details for<br>your payment account. |       |
|                  | Add an Attorney 3.15-3.17<br>We can show you how to add your attorneys and verify their<br>bar numbers.               |       |
| ayment Accour    | Invite Firm Users 3.15-3.17<br>We can show you how to invite people to join your firm.                                |       |
|                  | Start a New Case 3.17<br>We can show you how to file initiating document for the first<br>time.                       |       |
| New Fili         | File into Existing Case 3.15-3.17                                                                                     |       |
| Start a No       | Search Our Resource Library powered by                                                                                | wakas |

15. Click "Add Payment Account" and follow the virtual help prompts to set up payment account(s)

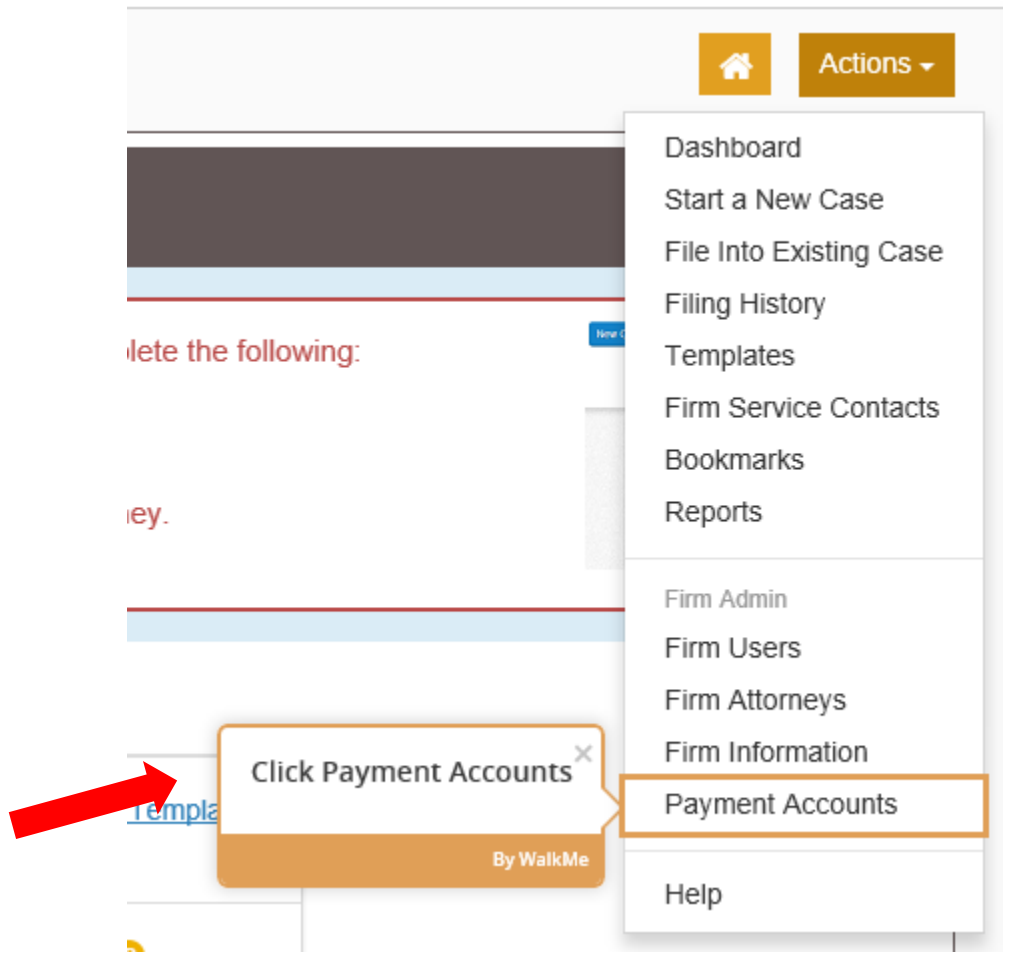

16. When finished with "Payment Accounts", "Add an Attorney"

|                                                                                       |                                                               |                                   | Efile Guidance & Resources                                                                                                    |
|---------------------------------------------------------------------------------------|---------------------------------------------------------------|-----------------------------------|----------------------------------------------------------------------------------------------------|
|                                                                                       |                                                               |                                   | Actions -                                                                                                    |
| Payment Accounts                                                                      | ;                                                             |                                   |                                                                                                    |
| Users registered with your fin<br>• Add an Attorney ?<br>Click on the Actions Menu al | rm will be able to submit filings<br>bove to add an Attorney. | after you complete the following: | Name Yes Mini Calar Actions =   Rev Calar Rev Calar   Rev Mini Calar Rev Calar   Rev Mini Calar Rev Mini Calar   Rev Mini Calar Rev Mini Calar   Rev Mini Calar Rev Mini Calar   Rev Mini Calar Rev Mini Calar   Rev Mini Calar Rev Mini Calar   Rev Mini Calar Rev Mini Calar   Rev Mini Calar Rev Mini Calar   Rev Mini Calar Rev Mini Calar   Heig Heig |
| Add Payment Account                                                                   |                                                               |                                   |                                                                                                    |
| Payment Account Name                                                                  | Payment Account Type                                          | Active                            |                                                                                                    |
| Waiver                                                                                | Waiver                                                        | Yes                               | Actions 🔻 🧄                                                                                                    |

17. Click on "Actions" at the top of the screen and choose "Firm Atorneys"

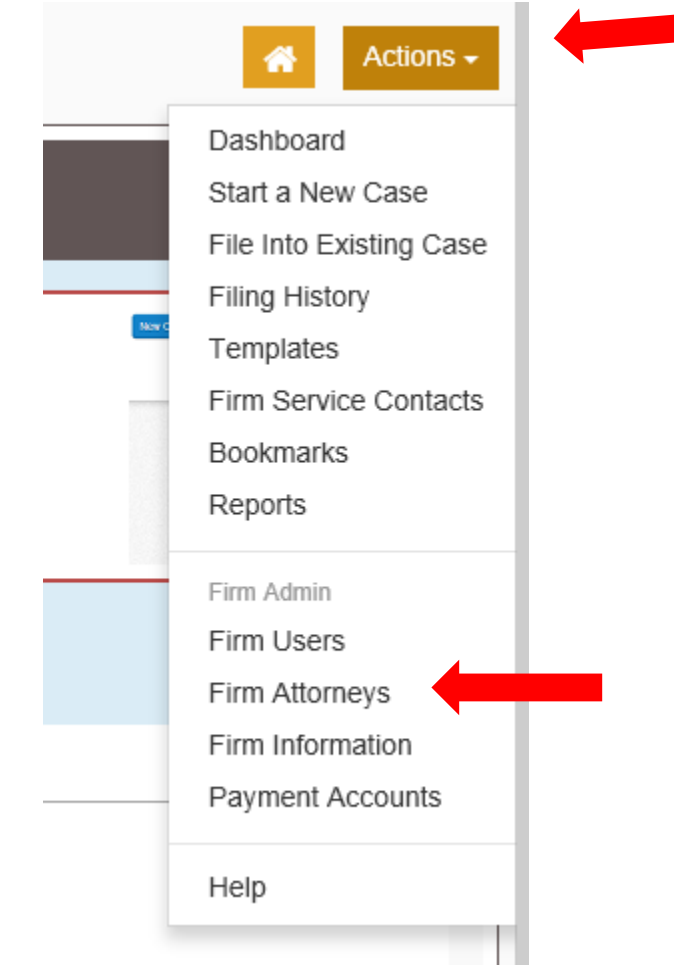

### 18. Click "Add New Attorney"

| Firm Atto                               | orneys                                                              |                                                                                            |               |                                                                                                    |
|-----------------------------------------|---------------------------------------------------------------------|--------------------------------------------------------------------------------------------|---------------|----------------------------------------------------------------------------------------------------|
| Users regist<br>• Add a<br>Click on the | tered with your firm<br>n Attorney?<br>Actions Menu abor<br>ttorney | will be able to submit filings after you complete the following:<br>ve to add an Attorney. | The file file | Actors - Ca<br>New Case<br>Pre No Case<br>Ny Trans<br>Pre Norm<br>Pre Dare<br><b>Tran Alama</b><br>Edit Contral Pio<br>Payment Accounts<br>Help |
| First Name                              | Last Name                                                           | Attorney Number                                                                            |               |                                                                                                    |
| I4 4 0                                  | ► H 10 <del>v</del>                                                 | items per page                                                                             | No ite        | ms to display                                                                                                    |

## 19. Enter Attorney Information and click "Save Changes"

| Add New Atto    | rney      |                |                     |
|-----------------|-----------|----------------|---------------------|
| First Name      | Last Name | Attorney Num   | ber                 |
| H 4 0 +         | ⊨ 10 ▼    | items per page | No items to display |
| Attorney Number |           |                |                     |
| 99999999999     |           | 0              |                     |
| First Name      |           | Middle Name    | Last Name           |
| Sam             |           |                | Smith               |
|                 |           |                |                     |
|                 |           |                | Undo Save Changes   |

- 20. Continue with adding until all your firm's attorneys have been entered
- 21. At this time you also may want to set up your "Firm Service Contacts"; this will help when actually filing and choosing to "serve" someone either in your firm or opposing counsel.